# CAMERAS FIREWIRE (IEEE1394b) AVT STINGRAY (Allied Vision Technologies) PRISE EN MAIN RAPIDE DES INTERFACES D'ACQUISITION

#### AVT SmartView et AVT UniCamViewer <u>http://www.alliedvisiontec.com/emea/home.html</u> <u>Matériels</u>:

- caméras Firewire (IEEE1394b) AVT Stingray F125C (couleur) et F125B(N/B); monture C
- carte Firewire AVT (IEEE1394b) PCI-Express 1x20 (1-2 screw)
- câble firewire FW-B 2\*S/S 9/9 5M
- Objectif Tamron C 1/1,8 8mm F/1,4 objectifs zoom monture C
- PC équipés de Windows XP de préférence

<u>N.B</u> : Les caméras ne doivent pas être branchées à chaud, mais toujours PC éteint

## Logiciels : \*

- **AVT SmartView : interface** d'acquisition d'images aux formats (BMP; JPEG, TIFF...) utilisant le pilote AVT1394BusDriver. Elle ne permet pas directement l'enregistrement de fichiers video.
- **AVT UnicamViewer** une autre **interface** d'acquisition d'images. Elle permet l'enregistrement d'images sous forme de **fichiers video au format.avi**.

## Branchement des caméras :

- PC branché mais éteint
- Brancher une des deux caméras **indifféremment** sur un des deux connecteurs Firewire de la carte puis démarrer le système.( une petite Led verte s'allume sur la caméra)

# I) AVTSmartView :

Ouvrir l'application. Dans la petite fenêtre présentant l'interface firewire (OHCILynx), cliquer sur le signe (+). La caméra est détectée. Pour visualiser les images, double cliquer sur le dossier de la caméra ou clic-droit puis <u>Open View.</u>

**N.B.** Si à **l'ouverture**, la visualisation des images présente une dominante de couleur, notamment verte, ouvrir le menu *Camera* puis *Settings* puis *l'onglet Ctrl1*, puis *White balance et cocher Auto*.

Menu *Camera*  $\Rightarrow$  *settings*  $\Rightarrow$  *settings dialog* donne accès par onglets aux nombreux réglages caméra.

- **Modes d'acquisition : Free Run** = acquisition continue d'images

**One-Shot** = acquisition d'une seule image

**Multi-Shot** = acquisition de plusieurs images (voir *Camera*  $\Rightarrow$  *settings*  $\Rightarrow$ *Trigger I/O*  $\Rightarrow$  *Multishot counter*)

Enregistrement : appuyer sur *stop*. Puis dérouler le menu *File⇒Recording options*; indiquer le chemin d'un fichier d'enregistrement et la fréquence d'enregistrement.

Cliquer sur le bouton ● d'enregistrement désormais actif sur la barre des tâches lancer et arrêter l'acquisition à l'aide des boutons ▶ et ■ de la barre des tâches.

# II ) AVTUniCamViewer :

- -l'ouverture de l'interface se fait de la même façon que précédemment
- Démarrer la visualisation à l'aide des boutons ▶ et ■
- le Menu *Camera* ⇒ *settings* donne accès aux différents réglages caméra
- Accès à la balance des blancs par Menu *Camera*  $\Rightarrow$  *settings;* onglet *couleur*

#### Réglages de la fréquence d'images : uniquement au format\_7

- en réduisant la taille d'image ( un nouveau *frame rate max* est automatiquement calculé). Si la fréquence d'acquisition reste inférieure à la valeur max., réduire les paramètres d'exposition *Schutter* (obturateur) après avoir décoché l'exposition automatique.
- on peut aussi accéder au mode binning ou sub-sampling (association de plusieurs pixels verticalement et/ou horizontalement) au format\_7 mode 4, mode 5 ou mode 6. A partir de là, il est

## Enregistrement : Menu *Camera* ⇒*Recording options*

Cliquer sur le bouton ● d'enregistrement désormais actif de la barre des tâches lancer et arrêter l'acquisition à l'aide des boutons ▶ et ■ de la barre des tâches L'enregistrement se fait au **format.avi** 

<u>N.B.</u> : Ce fichier .avi pourra être converti sous l'<u>ancien format .avi</u> à l'aide de VirtuaDub pour être ensuite traité dans <u>ImageJ.</u>